# CMXでのハイパーロケーションの設定とトラブ ルシューティング

### 内容

```
<u>概要
前提条件</u>
<u>要件</u>
<u>使用するコンポーネント</u>
<u>背景説明</u>
<u>使用する略語</u>
<u>設定</u>
<u>確認</u>
トラブルシュート</u>
<u>関連情報</u>
```

#### 概要

このドキュメントでは、Connected Mobile Experiences(CMX)のハイパーロケーションを設定お よびトラブルシューティングする方法について説明します。

## 前提条件

#### 要件

Hyperlocationの導入ガイドに関する知識があることが推奨されます。

#### 使用するコンポーネント

このドキュメントの情報は、次のソフトウェアとハードウェアのバージョンに基づいています。

- CMX 10.2.3-34
- WLC 2504/8.2.130.0
- AIR-CAP3702I-E-K9

このドキュメントの情報は、特定のラボ環境にあるデバイスに基づいて作成されました。このド キュメントで使用するすべてのデバイスは、初期(デフォルト)設定の状態から起動しています 。本稼働中のネットワークでは、各コマンドによって起こる可能性がある影響を十分確認してく ださい。

#### 背景説明

このドキュメントは、Fast LocateとHyperlocationが期待どおりに動作しない場合のトラブルシュ ーティングに役立ちます。 Hyperlocationは、ロケーションの精度を高めるシスコの機能です。この機能の詳細については、 『<u>Hyperlocation Deployment Guide</u>』を<u>参照してください</u>。

Hyperlocationでは、アクセスポイント(AP)によって提供されるクライアントの(RSSIレベル)と Angle of Arrival(AoA)に関するデータを使用します。

ハイパロケーションを使用するには、ハイパロロケーション(ワイヤレスセキュリティおよびモニタ/WSM)モジュールとハローアンテナが必要です。Haloアンテナは内部に32個のアンテナを備えており、Received Signal Strength Indication(RSSI;受信信号強度表示)情報から離れた場所にプローブやパケットが到着した場所を検出できるため、場所がより正確になります。詳細はこちらをご覧<u>ください</u>。

また、Hyperlocationは、CMXが3365 Mobility Services Engine(MSE)物理アプライアンスまたはハ イエンド仮想アプリケーションにインストールされている場合にのみ有効にできる機能です。

ハードウェアのガイドラインについては、CMXデータシート<u>の表3</u>を参照してください。

仮想アプライアンスの実行仕様がわからない場合は、次のいずれかのコマンドを発行できます。

cmxos inventory cmxos verify

### 使用する略語

WLC: ワイヤレスLANコントローラ

AoA – 到達角度

- CMX コネクテッドモバイルエクスペリエンス
- AP:アクセスポイント
- NMSP:Network Mobility Service Protocol
- SNMP:Simple Network Management Protocol
- GUI: グラフィカルユーザインターフェイス
- CLI:コマンドラインインターフェイス
- ICMP:Internet Control Message Protocol (インターネット制御メッセージプロトコル)
- HTTP: ハイパーテキスト転送プロトコル
- RSSI:受信信号強度表示
- NTP:Network Time Protocol (ネットワークタイムプロトコル)
- MAC:Media Access Control
- WSM:Wireless Security and Monitoring module

## 設定

ステップ1:WLCでハイパーロケーションを有効にします。

WLCでハイパロケーションを有効にするには、次のコマンドラインを使用します。

(Cisco Controller) >config advanced hyperlocation enable WLC GUIでHyperlocationを有効にすることもできます。

[Wireless] > [Access Points] > [Global configuration] > [Enable Hyperlocation (チェックボックス )]に移動します。

ステップ2:CMXでハイパーロケーションを有効にします。

CMXでHyperlocationを有効にするには、GUIにログインし、次の手順を実行します。

次の図に示すように、[システム(System)] > **(歯車アイコン) > [ロケーション設定(Location** Setup)] > [ハイパロケーションを有効にする(チェックボックス)]に移動します。

| dhuhu cwx              |              |                                 | <b>9</b>                                                          | æ           | Ş            | Ø6                                       | å.                           |     |             | •                 |          |
|------------------------|--------------|---------------------------------|-------------------------------------------------------------------|-------------|--------------|------------------------------------------|------------------------------|-----|-------------|-------------------|----------|
| C13C0 102.000          |              | SETTINGS                        |                                                                   |             |              |                                          |                              |     | Dathboard   | Alerte Datterne   |          |
|                        |              | General                         |                                                                   |             |              |                                          |                              | _   | Dashboard   | Patrita Patritina | T meerce |
| System at a Glar       | Node Details | Location Calculation Parameters |                                                                   |             |              |                                          |                              |     |             | •                 |          |
|                        |              | Tracking                        | Enable OW Location                                                |             | 🕑 Enable Lo  | Enable Location Filtering                |                              |     |             |                   |          |
| Node Services          |              | Filtering                       | Use Default Heatmaps for Non Cisco Antennas                       |             | Chokepo      | Chokepoint Usage                         |                              | CPU | Actions     |                   |          |
| ¢ 9 28                 |              | Location Setup                  | Enable Hyperlocation                                              |             | Use Chokep   | Use Chokepoints for Interfloor conflicts |                              |     |             |                   |          |
| avitosin-1.mse         |              | Mail Server                     |                                                                   |             | NEVER        | NEVER                                    |                              |     |             |                   |          |
|                        |              | Controllers and                 | Chokepoint Out of Range Timeout                                   |             | Relative dis | Relative discard RSSI time (secs)        |                              |     |             |                   |          |
|                        |              | Maps Setup                      | 60                                                                |             |              | 60                                       |                              |     |             |                   |          |
|                        |              | Upgrade                         | Relative discard AoA                                              | time (secs) | Absolute dis | card RSSI time                           | RSSI Cutoff                  |     |             |                   | -        |
| Controllers            |              |                                 | 60                                                                |             | 60           |                                          | -70                          |     |             |                   |          |
| IP Address             | Version      |                                 | Movement D                                                        | etection    | Paramete     | rs                                       |                              | _   | Action      | Fritt Doloto      |          |
| 10,48,39,164 8,2,130,0 |              |                                 | Individual RSSI change threshold Aggregated RSSI change threshold |             |              |                                          |                              |     | Edit Delete |                   |          |
| 0.0.0.0.0              |              |                                 | 5                                                                 |             |              | 3                                        |                              |     |             |                   |          |
|                        |              |                                 | Many new RSSI change percentage threshold Man                     |             |              | Many missir                              | ng RSSI percentage threshold |     |             |                   |          |
|                        |              |                                 | 20                                                                |             |              | 20                                       | 20                           |     |             |                   |          |
|                        |              |                                 | History Stora<br>History Pruning Interv<br>30                     | ge Paran    | neters       |                                          |                              |     |             |                   |          |
|                        |              |                                 |                                                                   |             |              |                                          | Cancel                       |     |             |                   |          |
|                        |              |                                 |                                                                   |             |              |                                          |                              |     |             |                   |          |

また、Fast Locate(データフレームに基づくロケーション)も有効になるため、モニタモード (非ハイパーロケーション)のAPまたは無線がある限り、またはハイパーロケーションモジュー ルを使用して有効にします。ロケーションサービスに関連するさまざまなパラメータがあり、こ れらを調整できます。詳細については、こちらを参照してください。

手順3:WLCでハイパーロケーションを確認します。

WLCでハイパーロケーションが有効になっているかどうかを確認するには、次の手順を実行します。

| Hyperlocation. | ••••••••• |          |          |       | . UP          |
|----------------|-----------|----------|----------|-------|---------------|
| Hyperlocation  | NTP Serve | er       |          |       | . 10.48.39.33 |
| Hyperlocation  | pak-rssi  | Threshol | .d       |       | 70            |
| Hyperlocation  | pak-rssi  | Trigger- | Threshol | .d    | . 10          |
| Hyperlocation  | pak-rssi  | Reset-Th | reshold. |       | . 8           |
| Hyperlocation  | pak-rssi  | Timeout. |          |       | . 3           |
| AP Name        | E         | Ethernet | MAC      | Slots | Hyperlocation |
|                |           |          |          |       |               |

AP78ba.f99f.3c24 78:ba:f9:9d:a6:e0 3 **0P** ステップ4:APでハイパーロケーションモジュールが検出されているかどうかを確認します。

(Cisco Controller) > show ap inventory ?

<Cisco AP> Enter the name of the Cisco AP.

all Displays inventory for all Cisco APs

(Cisco Controller) >show ap inventory all

Inventory for AP78ba.f99f.3c24

NAME: "AP3700", DESCR: "Cisco Aironet 3700 Series (IEEE 802.11ac) Access Point"

PID: AIR-CAP3702I-E-K9, VID: V03, SN: FCW1915N9YJ

NAME: "Dot11Radio2" , DESCR: "802.11N XOR Radio"

PID: AIR-RM3010L-E-K9 , VID: V01, SN: FOC19330ASB

MODULE NAME: "Hyperlocation Module w/Antenna" ,DESCR: "Advanced Security Module (.11acW1) w/Ant"

PID: AIR-RM3010L-E-K9 ,VID: V01 ,SN: FOC19330ASB ,MaxPower: 2000mW

(Cisco Controller) >show ap module summary all

AP Name External Module Type

-----

AP78ba.f99f.3c24 Hyperlocation Module w/Antenna

注:ハローアンテナがハイパーロケーションモジュールに接続されているかどうかを検出す ることはできません。あなたはそれを物理的に確認する必要があります。

ステップ5:APのハイパーロケーションを確認します。

-----OUTPUT OMITTED-----Nexthop MAC Address : 0014.f15f.f7ca
HYPERLOCATION ADMIN STATE : 1
WLC GATEWAY MAC : 00:14:F1:5F:F7:CA
WLC HYPERLOCATION SRC PORT : 9999
BLE Module State : ENABLED
MSE IP[0] : 10.48.71.21
MSE PORT[0] : 2003

-----OUTPUT OMITTED-----

アクセスポイントは、WLC経由で転送されるCMXにAoAメッセージを送信するアクセスポイント です。APでは1つのMSE IPだけがサポートされているため、記載されているMSE IPが使用する MSE IPであることを確認します。

CMXとWLCが同じサブネットに存在しない場合は、**WLC GATEWAY MAC**がWLCのゲートウェ イMACアドレスであることを確認します。

それ以外の場合、WLC GATEWAY MACはCMX MACアドレスです。

ステップ6:CMXでのハイパーロケーションの確認

最初の手順は、すべてのサービスがCMXで実行されているかどうかを確認することです。強調表 示されているものは、ハイパーロケーション機能で使用されます。

[cmxadmin@avitosin-1 ~]\$ cmxctl status

Done

The nodeagent service is currently running with PID: 19316

| ++++++++                                              |
|-------------------------------------------------------|
| Host   Service   Status   Uptime (HH:mm)              |
| avitosin-1.mse   Analytics   Running   1 days, 02:14  |
| avitosin-1.mse   Cache_6378   Running   1 days, 02:15 |
| avitosin-1.mse   Cache_6379   Running   1 days, 02:14 |
| avitosin-1.mse   Cache_6380   Running   1 days, 02:14 |
| avitosin-1.mse   Cache_6381   Running   1 days, 02:14 |
| avitosin-1.mse   Cache_6382   Running   1 days, 02:14 |
| avitosin-1.mse   Cache_6383   Running   1 days, 02:14 |
| avitosin-1.mse   Cache_6385   Running   1 days, 02:14 |
| avitosin-1.mse   Cassandra   Running   1 days, 02:15  |
| avitosin-1.mse   Confd   Running   1 days, 02:14      |

| ++             | +                                       |
|----------------|-----------------------------------------|
| avitosin-1.mse | Configuration   Running   1 days, 02:13 |
| avitosin-1.mse | Connect   Running   1 days, 02:13       |
| avitosin-1.mse | Consul   Running   1 days, 02:15        |
| avitosin-1.mse | Database   Running   1 days, 02:15      |
| avitosin-1.mse | Haproxy   Running   1 days, 02:14       |
| avitosin-1.mse | Hyperlocation   Running   1 days, 02:12 |
| avitosin-1.mse | Influxdb   Running   1 days, 02:14      |
| avitosin-1.mse | Iodocs   Running   1 days, 02:14        |
| avitosin-1.mse | Location   Running   1 days, 02:13      |
| avitosin-1.mse | Matlabengine   Running   1 days, 02:12  |
| avitosin-1.mse | Metrics   Running   1 days, 02:14       |
| avitosin-1.mse | Nmsplb   Running   0 days, 01:47        |
| avitosin-1.mse | Qlesspyworker   Running   1 days, 02:14 |
| •              | · · ·                                   |

ステップ7:CMXがWLCからAoA情報を受信するかどうかを確認します。

tcpdump -i eth0 dst port 2003 -w aoa3.pcap Wiresharkキャプチャは、CMXが図に示すようにAoA情報を受信していることを示しています。

#### I 🖉 💿 🚞 🗋 🕱 🙆 🔍 👄 🔶 🖢 🗔 📃 🔍 Q Q 🎹

| No. |                                                                        | Time      | Source       | Destination | Protocol | Lengtł Info             |
|-----|------------------------------------------------------------------------|-----------|--------------|-------------|----------|-------------------------|
| г   | 1                                                                      | 0.000000  | 10.48.39.251 | 10.48.71.21 | UDP      | 162 9999 → 2003 Len=120 |
|     | 2                                                                      | 0.003747  | 10.48.39.251 | 10.48.71.21 | UDP      | 146 9999 → 2003 Len=104 |
|     | 3                                                                      | 1.087479  | 10.48.39.214 | 10.48.71.21 | UDP      | 130 9999 → 2003 Len=88  |
|     | 4                                                                      | 2.733577  | 10.48.39.214 | 10.48.71.21 | UDP      | 130 9999 → 2003 Len=88  |
|     | 5                                                                      | 2.999859  | 10.48.39.251 | 10.48.71.21 | UDP      | 178 9999 → 2003 Len=136 |
|     | 6                                                                      | 3.001227  | 10.48.39.251 | 10.48.71.21 | UDP      | 162 9999 → 2003 Len=120 |
|     | 7                                                                      | 4.355249  | 10.48.39.214 | 10.48.71.21 | UDP      | 146 9999 → 2003 Len=104 |
|     | 8                                                                      | 5.999538  | 10.48.39.251 | 10.48.71.21 | UDP      | 178 9999 → 2003 Len=136 |
|     | 9                                                                      | 6.000959  | 10.48.39.251 | 10.48.71.21 | UDP      | 146 9999 → 2003 Len=104 |
|     | 10                                                                     | 8.999418  | 10.48.39.251 | 10.48.71.21 | UDP      | 146 9999 → 2003 Len=104 |
|     | 11                                                                     | 9.000791  | 10.48.39.251 | 10.48.71.21 | UDP      | 178 9999 → 2003 Len=136 |
|     | 12                                                                     | 9.262904  | 10.48.39.214 | 10.48.71.21 | UDP      | 146 9999 → 2003 Len=104 |
|     | 13                                                                     | 10.894785 | 10.48.39.214 | 10.48.71.21 | UDP      | 130 9999 → 2003 Len=88  |
|     | 14                                                                     | 11.995126 | 10.48.39.251 | 10.48.71.21 | UDP      | 194 9999 → 2003 Len=152 |
|     | 15                                                                     | 11.999193 | 10.48.39.251 | 10.48.71.21 | UDP      | 162 9999 → 2003 Len=120 |
|     | 16                                                                     | 14.994902 | 10.48.39.251 | 10.48.71.21 | UDP      | 178 9999 → 2003 Len=136 |
|     | 17                                                                     | 14.996368 | 10.48.39.251 | 10.48.71.21 | UDP      | 162 9999 → 2003 Len=120 |
|     | 18                                                                     | 17.994857 | 10.48.39.251 | 10.48.71.21 | UDP      | 146 9999 → 2003 Len=104 |
|     | 19                                                                     | 17.996231 | 10.48.39.251 | 10.48.71.21 | UDP      | 162 9999 → 2003 Len=120 |
|     | 20                                                                     | 18.102843 | 10.48.39.251 | 10.48.71.21 | UDP      | 130 9999 → 2003 Len=88  |
|     | 21                                                                     | 21.098408 | 10.48.39.251 | 10.48.71.21 | UDP      | 146 9999 → 2003 Len=104 |
|     | 22                                                                     | 21.099952 | 10.48.39.251 | 10.48.71.21 | UDP      | 162 9999 → 2003 Len=120 |
|     | 23                                                                     | 24.098574 | 10.48.39.251 | 10.48.71.21 | UDP      | 146 9999 → 2003 Len=104 |
|     | 24                                                                     | 24.099804 | 10.48.39.251 | 10.48.71.21 | UDP      | 162 9999 → 2003 Len=120 |
|     | 25                                                                     | 27.098099 | 10.48.39.251 | 10.48.71.21 | UDP      | 162 9999 → 2003 Len=120 |
|     | 26                                                                     | 27.099839 | 10.48.39.251 | 10.48.71.21 | UDP      | 130 9999 → 2003 Len=88  |
|     | 27                                                                     | 28.880307 | 10.48.39.164 | 10.48.71.21 | UDP      | 146 9999 → 2003 Len=104 |
|     | 28                                                                     | 28.881569 | 10.48.39.214 | 10.48.71.21 | CAPP     | 146 CAPP MD5 Encrypted  |
| ĺ   | 29                                                                     | 30.094237 | 10.48.39.251 | 10.48.71.21 | UDP      | 178 9999 → 2003 Len=136 |
|     | 30                                                                     | 30.097812 | 10.48.39.251 | 10.48.71.21 | UDP      | 146 9999 → 2003 Len=104 |
|     | 31                                                                     | 30.513451 | 10.48.39.214 | 10.48.71.21 | UDP      | 130 9999 → 2003 Len=88  |
|     | 32                                                                     | 30.515926 | 10.48.39.164 | 10.48.71.21 | UDP      | 130 9999 → 2003 Len=88  |
| Þ   | Frame 1: 162 bytes on wire (1296 bits), 162 bytes captured (1296 bits) |           |              |             |          |                         |

Internet Protocol Version 4, Src: 10.48.39.251, Dst: 10.48.71.21

> User Datagram Protocol, Src Port: 9999 (9999), Dst Port: 2003 (2003)

v Data (120 bytes)

Data: ae 2f 44 f0 00 00 b4 5f ef 06 fd cb b7 6c 03 c7 ... [Length: 120]

ステップ8:マップ/物理APの展開を確認します。

AP上の矢印がマップ上の実際の方向を指すように設定されていることを確認することが非常に重 要です。設定されていないと、ロケーションの精度がオフになる可能性があります。フロアのす べてのAPに同じ方向の矢印を付ける必要はありませんが、マップでの間違いを避けることを強く 推奨します(たとえば、APを交換する場合、アンテナの向きを再設定することは非常に簡単です )。

精度は、-75dbmよりも優れたRSSIを持つ4つのAPによってクライアントが同時に検出される場 合にのみ、期待どおりにできることを理解することが重要です。何らかの物理的な理由で、一部 のエリアがこれらの要件を満たさない場合、精度は予想より低くなります。

#### 確認

ここでは、設定が正常に機能しているかどうかを確認します。

検証手順については、必要に応じて「設定」セクションですでに説明しています。

## トラブルシュート

ここでは、設定のトラブルシューティングに使用できる情報を示します。

このセクションでは、CMX固有のシナリオについて説明します。WLCとCMXの間にファイアウ ォールが存在する場合は、次のポートを開く必要があります。

- 16113 Network Mobility Services Protocol(NMSP)
- 2003 AoA(APはWLCに向けてCapwap内のAoAパケットをカプセル化するため、ポート 2003をWLCとCMXの間で開く必要があります)
- 80 HTTP
- 443 HTTPS
- Internet Control Message Protocol (ICMP; インターネット制御メッセージ プロトコル)
- 161、162 Simple Network Management Protocol(SNMP)

シナリオ1:ハイパーロケーションがCMXで有効になっており、WLCで有効になっていない。

この場合、WLCからCMXに送信されるAoAメッセージはありません。WLCでハイパロケーション を有効にし、CMXがポート2003でWLCからAoAメッセージを受信するかどうかを確認します。

シナリオ2:WLCはCMXと同期しませんが、到達可能です。

この場合、CMXとWLCの両方でNetwork Time Protocol(NTP)設定を確認します(日付を確認しま す)

APでコマンド# show capwap client rcbを実行して、次の内容を確認します。

| Nexthop MAC Address                            | :   | 0      | 014.f15f.f7ca     |
|------------------------------------------------|-----|--------|-------------------|
| HYPERLOCATION ADMIN STATE                      |     | :      | 1                 |
| WLC GATEWAY MAC                                |     | :      | 00:14:F1:5F:F7:CA |
| WLC HYPERLOCATION SRC PORT                     |     | :      | 9999              |
| BLE Module State<br>Remote Machine's IP : 0.0. | .0. | :<br>0 | ENABLED           |

#### 関連情報

- CMX Hyperlocationのトラブルシューティングチェックリストを確認します。これらの手順で 問題が示されない場合、シスコのサポートフォーラムに問い合わせます(このドキュメント とチェックリストの出力は、フォーラムに関する問題の絞り込みに役立ちます)、または TACサポートリクエストをオープンしてください。
- <u>テクニカル サポートとドキュメント Cisco Systems</u>